## How to Configure Equatio as a Trusted Third Party app in the Google Admin Console

Last Modified on Wednesday, 22-May-2024 17:08:19 BST

If you click on Equatio and nothing happens, then most likely you need to allow trusted third party access.

First, sign in with your Admin account at admin.google.com

Navigate to the left sidebar to Security -> Access and data control -> API Controls

Then click on Manage Third Party-App Access

| = 🔿 Admin                                                                                                    | Q Search for users, groups or settings                                                                                                    |                                                                                                    |                                                                                                    | Ų                                                                                                    |
|----------------------------------------------------------------------------------------------------|----------------------------------------------------------------------------------------------------|----------------------------------------------------------------------------------------------------|----------------------------------------------------------------------------------------------------|----------------------------------------------------------------------------------------------------|
| <ul> <li>Home</li> <li>Dashboard</li> <li>Directory</li> <li>Directory</li> <li>Devices</li> <li>Apps</li> <li>Security 1</li> <li>Overview</li> <li>Alert center</li> <li>Authentication</li> </ul> | Security > API Controls API controls Use these controls to manage the API access internal apps and third-party apps have to users' Google data. | App access control<br>Manage app access to users' Google data<br>Apps on your Google Workspace Marketp<br>Overview               | a. Learn about app access controls<br>liace allowilist and Androld and IOS apps on your Web and mobile apps list are<br>0 restricted Google services 0 app<br>18 unrestricted Google services 29 co<br>MANAGE GOOGLE SERVICES 13 acr<br>4 C MANA | automatically trusted.<br>s pending review<br>nfigured apps<br>cessed apps<br>GGE THIRD-PARTY APP ACCESS |
| <ul> <li>Access and data control 2</li> <li>API controls 3</li> <li>Client-side encryption</li> <li>Data protection</li> <li>Google Session control</li> <li>Google Cloud session control</li> </ul> |                                                                                                    | Settings (NEW)<br>Custom user message<br>On<br>Users under 18 requests to access uncon<br>Allow users under 18 to request access | Unconfigured third-party apps<br>Users 18 and older. Don't allow users to access any third-<br>party apps<br>Users under 18: Allow users to access third-party apps<br>that only request basic info needed for Sign in with<br>Google            | Internal apps<br>Trust internal apps                                                                     |

Click on Add app -> OAuth App Name or Client ID

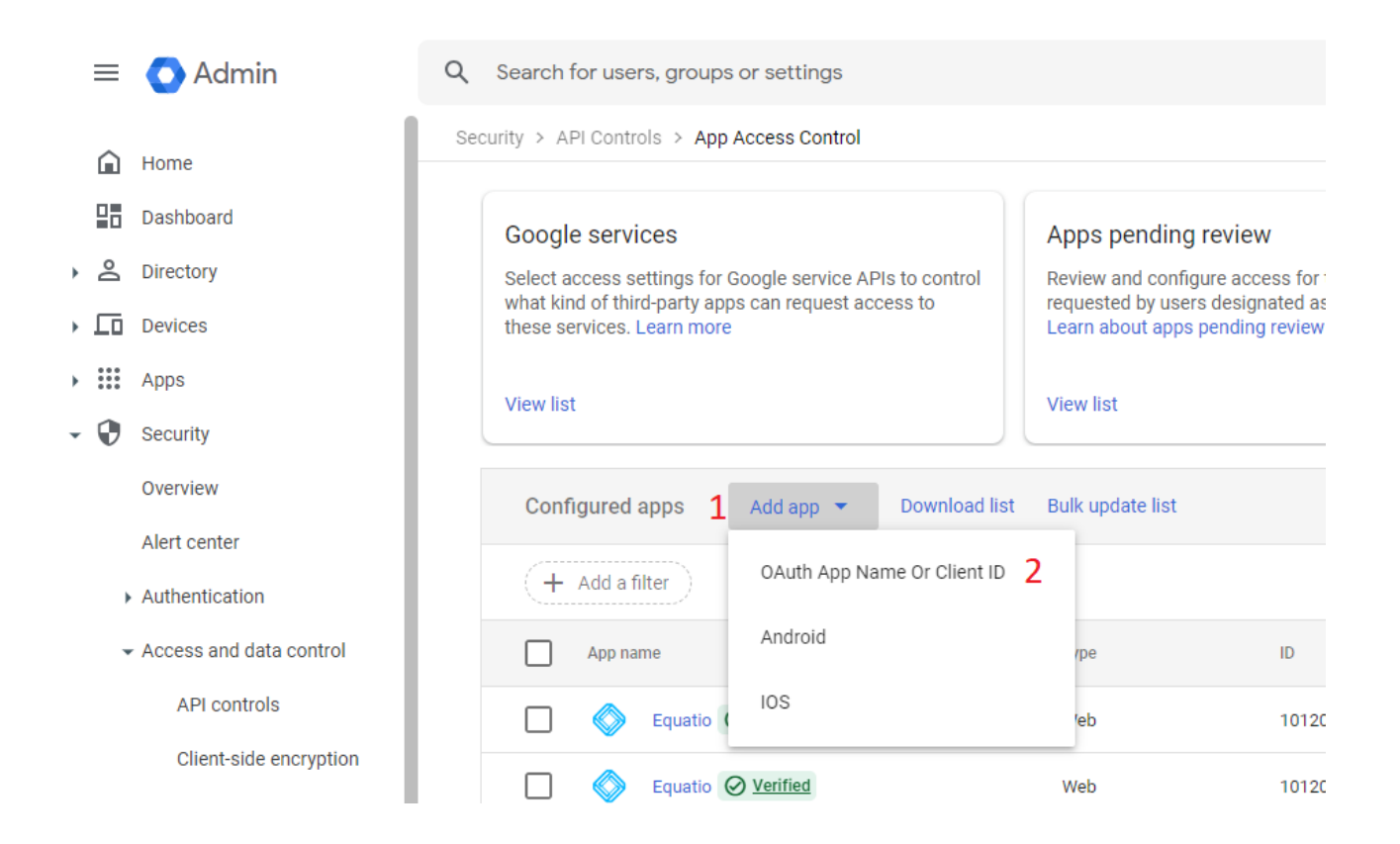

## Search for Equatio and then select it.

Make sure to check all scopes then continue and configure as "Trusted for the desired organization units

| □ | OAuth Client ID                                                            | Туре |
|---|----------------------------------------------------------------------------|------|
|   | 243341882805-4e3fs19mqa8olc5e8vt86chmk0eejpl1.apps.googleusercontent.com   | Web  |
|   | 243341882805-ah59e7mg9ccjnft0nu5mgopk60k4u2bs.apps.googleusercontent.com   | Web  |
|   | 243341882805-fav9vbuf7c132v7lkvav10h32o5gds7q.apps.googleusercontent.com   | Web  |
|   | 243341882805-gldjffc0aa5angvaauku8kjdnenian8t.apps.googleusercontent.com   | Web  |
|   | 243341882805-gqvp3jffcpj3bn588oeum6i0rdvq9lgj.apps.googleusercontent.com   | Web  |
|   | 243341882805 - ifm1nlmmaiphpqltrhc3am7tf31cttc2.apps.qooqleusercontent.com | Web  |

BACK

SELECT

Select Finish when complete.